## INSTRUCTIVO PARA REALIZAR DONACIÓN POR DESCUENTO POR NÓMINA

- 1. Ingresamos a través del explorador Google Chrome (o el de tu preferencia) al portal de Uninorte <u>www.uninorte.edu.co</u>
- **2.** Luego hacemos clic en portales que se encuentra ubicado en la esquina superior derecha

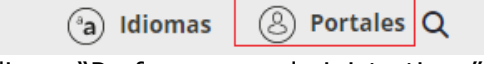

3. Seguidamente hacemos clic en "Profesores y administrativos"

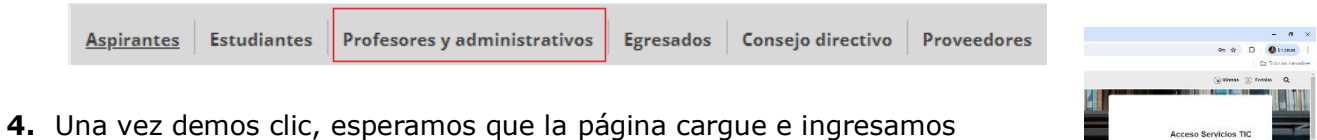

**4.** Una vez demos clic, esperamos que la pagina cargue e ingresamos nuestros datos: usuario y contraseña. Al finalizar damos clic en ACCEDER

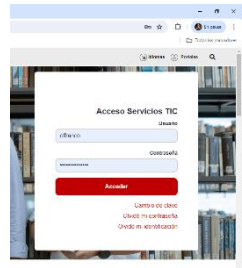

**5.** Una vez estemos ubicados en el portal interno, haremos clic en "Agatha" y se abrirá una nueva ventana se ingresan nuevamente los datos de usuario y contraseña. Al finalizar damos clic en conectar:

| St. | Profe                                | sores                     | Servicios TIC                     | para<br>Dabora | adores                                                            |                                 | LE <sup>°</sup><br>IFT |
|-----|--------------------------------------|---------------------------|-----------------------------------|----------------|-------------------------------------------------------------------|---------------------------------|------------------------|
|     |                                      |                           | -                                 |                | Eplaces de interés                                                | ID Usuario<br>CLFRANCO          |                        |
|     | Q Bueca to servicio Tic              |                           |                                   |                | Biblioteca<br>Comité de convivencia<br>Copasst                    | Contraseña                      |                        |
| (   | Actas Consejo<br>Académico<br>Agatha | Actas reuniones y comités | Activación y<br>Desactivación TIC |                | Estadísticas Uninorte<br>Gestión de Calidad<br>Gestión Documental | Seleccione un idioma<br>Español | ~                      |

6. Luego de ingresar se ingresa a la siguiente ruta menú principal/autoservicio/HCM Uninorte/gestión de préstamos/solicitud de préstamo.

| Favoritos 🗸 | Menú Principal 🗸                                                         |                                                                                                    |                                                                                                    |
|-------------|--------------------------------------------------------------------------|----------------------------------------------------------------------------------------------------|----------------------------------------------------------------------------------------------------|
| Agatha      | Menú Búsqueda:                                                           | ®                                                                                                    |                                                                                                    |
|             | HCM Uninorte Autoservicio Definición de HCM PeopleTools Mis Preferencias | Información Personal Nómina y Compensación Beneficios Formación y Desarrollo Evaluación de Desempeñ Planificación de Carreras HCM Uninorte HCM Colombia | n<br>n<br>n<br>n<br>n<br>n<br>n<br>n<br>n<br>n<br>n<br>n<br>n<br>n                                                                                                    |
|             |                                                                          | Hoja de Vida                                                                                                    | Sol. Beneficios en Tiempo efr rencias   Declaración Conflicto Interés n de HCM Carpeta   Certificado Ingresos-Retención finir la instalación y las tablas principales del sistema.   Retiro Parcial de Cesantias e Productos Carpeta   Vacantes Internas ols Carpeta   Jopp Autoriz, Benf. Tiempo(efr) carpeta   Indexteriorido Carpeta carpeta |

7. Luego da clic en solicitud.

| So         | l Préstam        | no Autoservicio                        |                              |           |  |
|------------|------------------|----------------------------------------|------------------------------|-----------|--|
| Sol<br>CLA | UDIA P           | de Préstamo<br>ATRICIA FRANCO ARBOLEDA | ID Empleado:32862982         |           |  |
| Inst       | ancias o         | lel Empleado                           |                              |           |  |
| Pers       | onalizar         | Buscar 🛛 🎆 🛛 Primero 🕢 1 d             | e 1 🕟 Último                 |           |  |
| Fila       | Registro<br>Empl | Nombre                                 | Tipo Contrato                | Solicitud |  |
| 1          | 0                | CLAUDIA PATRICIA FRANCO<br>ARBOLEDA    | CONTRATO ADVO COL INDEFINIDO | Solicitud |  |
|            |                  |                                        |                              |           |  |

💇 Volver a Buscar 📔 Notificar

8. Se da clic en el signo +

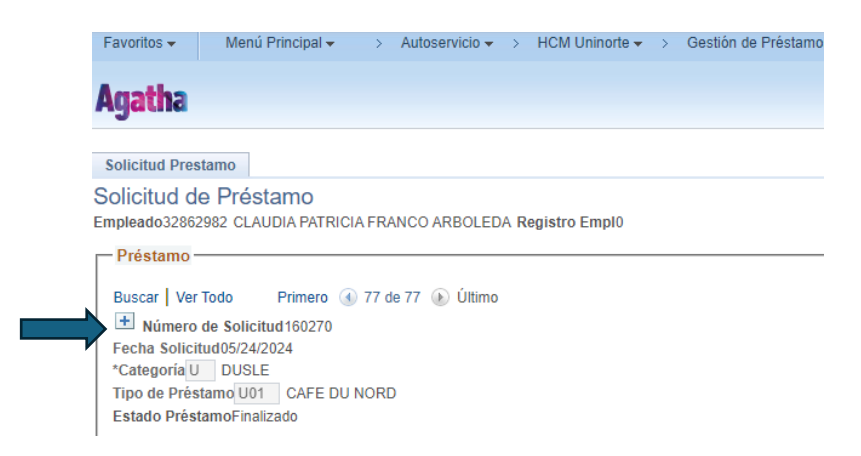

Elaborado por Alianzas y Relaciones Corporativas Fecha: 18 de junio de 2024 COD: VERSIÓN 1

UNIVERSIDAD DEL NORTE

9. Buscamos la categoría en la lupa

| Agatha           |                  |                    |        |         |       |    |               |      |
|------------------|------------------|--------------------|--------|---------|-------|----|---------------|------|
| Solicitud Presta | imo              |                    |        |         |       |    |               |      |
| Solicitud de     | Prést<br>82 CLAU | amo<br>Dia Patrici | A FRA  | NCO ARE | OLED  | AR | egistro Empl0 |      |
| – Prėstamo –     |                  |                    |        |         |       |    |               | <br> |
| Buscar Ver To    | odo              | Primero 🕢          | ) 2 de | 78   Ú  | Itimo |    |               |      |
| Número d         | e Solicita       | 0bs                |        |         |       |    |               |      |
| Fecha Solicitu   | d06/18/2         | 124                | _      |         |       |    |               |      |
| *Categoria       |                  |                    |        |         |       |    |               |      |
| TIDO DE Presta   | imo              | <b>1</b>           |        |         |       |    |               |      |

**10.** Seleccionamos la G de General

| мge                                                       | itha                                                                                                    |                                                                                                    |
|-----------------------------------------------------------|----------------------------------------------------------------------------------------------------|----------------------------------------------------------------------------------------------------|
| Con                                                       | sultar Categoría                                                                                                    |                                                                                                    |
|                                                           | outogona                                                                                                    |                                                                                                    |
| Instru                                                    | cciones                                                                                                    |                                                                                                    |
| Los ca<br>selecci                                         | mpos de búsqueda permiten buscar v<br>one Siguientes Filas para ver el conju                                                                                                    | alores disponib<br>nto siguiente de                                                                  |
| Camr                                                      | os Rúsqueda                                                                                                    |                                                                                                    |
| Vallip                                                    | No Dugqueuu                                                                                                    |                                                                                                    |
| Busc                                                      | ar por: Categoría Comienza por                                                                                                    |                                                                                                    |
| Busc<br>Cor<br>Resul                                      | ar por: Categoría Comienza por<br>sultar Cancelar Consulta A<br>tados Búsqueda                                                                                                    | vanzada                                                                                              |
| Busc<br>Cor<br>Resul                                      | ar por: Categoría Comienza por<br>sultar Cancelar Consulta A<br>tados Búsqueda<br>do Primero (4) 1.6.                                                                                                    | vanzada<br>se 6 🕑 Últimu                                                                             |
| Cor<br>Resul<br>Ver Tor<br>E                              | ar por: Categoría Comienza por<br>sultar Cancelar Consulta A<br>tados Búsqueda<br>do Primero ( 160<br>rás Descripción<br>ENEFERMENDA O GRAVE POLIZA                                                               | vanzada<br>se s () Últimi<br>Categoría Pactor<br>(en blanco)                                         |
| Cor<br>Resul<br>Ver To<br>Catego<br>E<br>G                | ar por: Categoría Comienza por<br>suitar Cancelar Consulta A<br>tados Búsqueda<br>do Primero @ 1-0<br>ría Descripción<br>ENFERMEDAD GRAVE_POLIZA<br>GENERAL                                                       | vanzada<br>de 6 (e) Último<br>Categoria Pacto<br>(en blanco)<br>(en blanco)                          |
| Cor<br>Resul<br>Ver Tor<br>Catego<br>E<br>G<br>O          | ar por: Categoría Comienza por<br>sultar Cancelar Consulta A<br>tados Búsqueda<br>do Primero ( 1-6<br>ría Descripción<br>ENFERMEDAD GRAVE_POLIZA<br>GENERAL<br>PRESTANOS ORDINARIO                                | vanzada<br>Categoria Pacte<br>(en blanco)<br>(en blanco)<br>(en blanco)                              |
| Cor<br>Resul<br>Ver Tor<br>Catego<br>E<br>G<br>O<br>P     | ar por: Categoria Comienza por<br>issultar Cancelar Consulta A<br>tados Búsqueda<br>o Primero @ 14<br>ria Descripción<br>ENFERMEDAD GRAVE_POLIZA<br>GENERAL<br>PRESTAMOS ORDINARIO<br>PRESTAMOS ORDINARIO         | vanzada<br>Categoria Pacte<br>(en blanco)<br>(en blanco)<br>(en blanco)<br>Y                         |
| Cor<br>Resul<br>Ver To<br>Catego<br>E<br>G<br>O<br>P<br>T | ar por: Calegoria Comienza por<br>sustar Cancelar Consulta A<br>tados Búsqueda<br>do Primero de 14-<br>in a Descripción<br>ENFERMEDAD GRAVE_POLIZA<br>GENERAL<br>PRESTAMO PACTO COLECTIVO<br>OTROS CREDITOS VARIO | vanzada<br>ce 6 (e) Últimi<br>Categoría Pacte<br>(en blanco)<br>(en blanco)<br>Y<br>(en blanco)<br>Y |

Favoritos - Menú Principal - > Autoservicio - > HCI

**11.**Buscamos en la lupa al lado de tipo de préstamo y seleccionamos la opción G06 FONDO DE GRATITUD

| Favoritos 👻    | Menú Principal 🗸                                  | > Autoservicio - > HCM Uninorte - |
|----------------|---------------------------------------------------|-----------------------------------|
| Agatha         |                                                   |                                   |
| Solicitud Pres | stamo                                             |                                   |
| Solicitud d    | e Préstamo                                        |                                   |
| - Préstamo -   | 2982 CLAUDIA PATRICI.                             | A FRANCO ARBOLEDA Registro Emplu  |
| Buscar   Ver   | Todo Primero ()<br>de Solicitud0<br>tud06/18/2024 | 2 de 78   último                  |

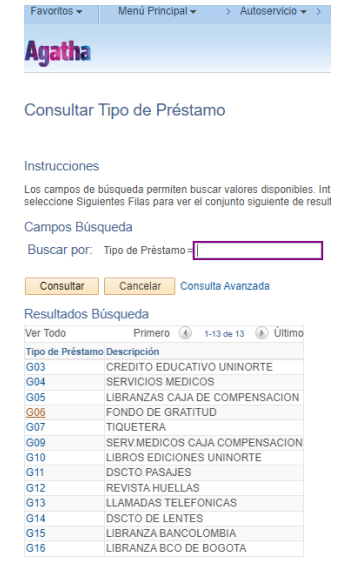

Elaborado por Alianzas y Relaciones Corporativas Fecha: 18 de junio de 2024

12. Se diligencian todos los campos con nuestros datos y damos guardar.

| gatha                                                                                                    |
|----------------------------------------------------------------------------------------------------|
| Buccar   Ver Todo Primero ⊕ 2 de 78 ⊕ Útimo<br>∰ Niemero de Solicitado<br>Tada Solicitudidi70004<br>Categoria ⊕ de Pelastame<br>Todo Pelastame<br>Dato Pelastame<br>Dato |
| Información Préstamo                                                                                                    |
| Tope máximot J.000 Nico. de Incapacidad<br>"Forma de Pago Nómna 💙 Valor Solicitado 0,000<br>Frecuencia V Número de Cuotas                                                                                                    |
| Compromete Prima SN 7 →→ SI ● NO ○<br>Parcial ● Total ○ Valor0.000<br>Periodos de Aplicacion                                                                                                    |
| Fila Fecha de Mes de Año Importe Añadir Eliminar                                                                                                    |
| 1 VVV                                                                                                    |
| Comentarios                                                                                                    |
| Documentos Requeridos                                                                                                    |
| Bacce (We Tobs Primer & 1 de 1 & Utimo                                                                                                    |

**13.**Repetimos el paso 6 seleccionando consulta de préstamo. Luego damos click en buscar

| Consulta de   | e Préstamo     |              |             |             |              |           |
|---------------|----------------|--------------|-------------|-------------|--------------|-----------|
| ntroduzca los | datos que ten  | ga y puise E | suscar. Dej | e los campo | os en blanco | p/optener |
| Buscar un V   | /alor          |              |             |             |              |           |
| ▼Criterios    | de Búsque      | da           |             |             |              |           |
|               |                |              |             |             |              |           |
|               | ID Empleado    | Comienza     | por 🗸 328   | 362982      |              |           |
| R             | egistro Empl   |              |             |             | 0            | Q         |
| Número        | de Préstamo    |              |             |             |              | 1         |
| Fecha Código  | "Procesado"    |              |             |             |              | 31        |
|               | Categoría      | Comienza     | por 🗸       |             |              |           |
| Estado        | o de Solicitud |              |             |             |              | ~         |
|               |                |              |             |             |              |           |
|               |                |              |             |             |              |           |
|               |                |              |             |             |              |           |

Encuentras la solicitud que acabas de ingresar, imprimes el formato y lo remites al correo <u>ebenedet@uninorte.edu.co</u> Jefe de nómina de Gestión Humana quien procede con revisar la capacidad de pago y autorizar el descuento.